# NewLifeの アカウントについて

## NewLifeご利用の際のお願い

- ・岩手大学生協受験生・新入生サポートサイトNewLife(以下 NewLife)にユーザー登録いただいたメールアドレス宛に、各 種ご案内メールを配信いたします。
- NewLifeのアカウントは新入生ご本人のメールアドレスでご登録ください。保護者様のメールアドレスでご登録されますと、 メール配信の際にご本人に届かなくなります。
- NewLifeは1家族1アカウントでのご利用をお願いいたします。

※NewLifeのユーザーページから、メールアドレスの変更・保護 者様アドレスの追加登録が可能です。

# NewLifeのユーザーページ

## NewLifeへのアクセスはこちら

### https://newlife.u-coop.or.jp/iwate/

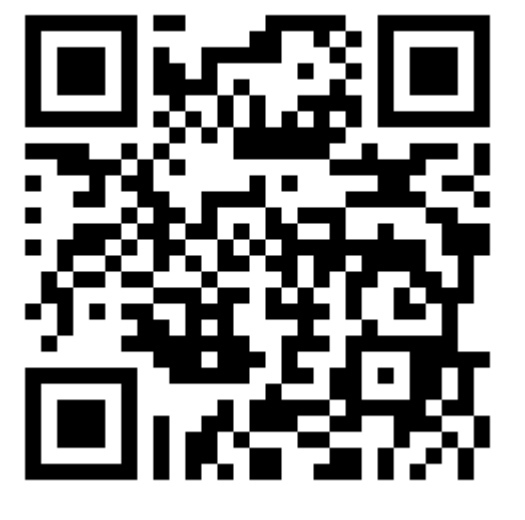

NewLife

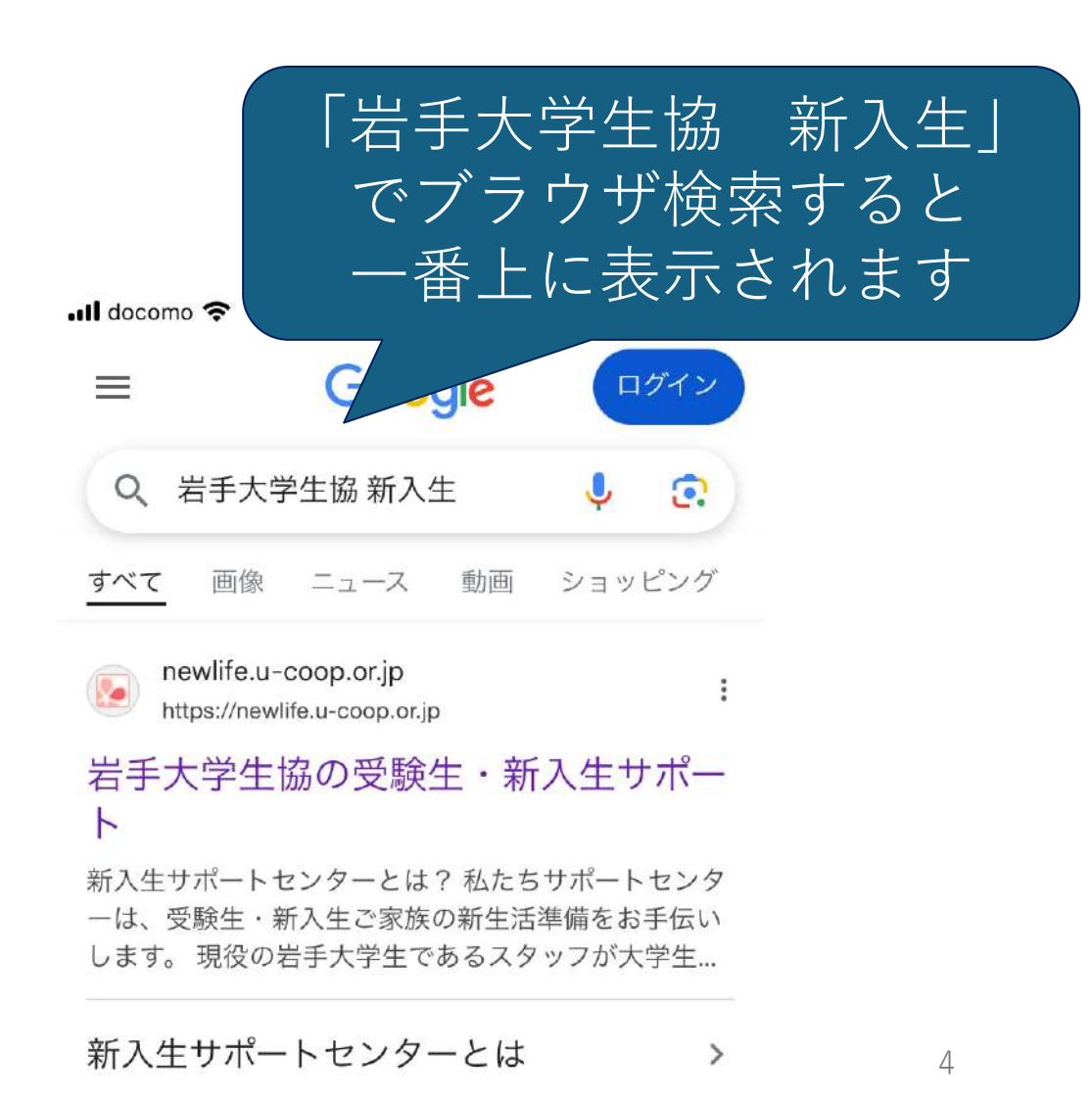

#### どちらかの画面が出て きます。 赤丸のところをタップ。

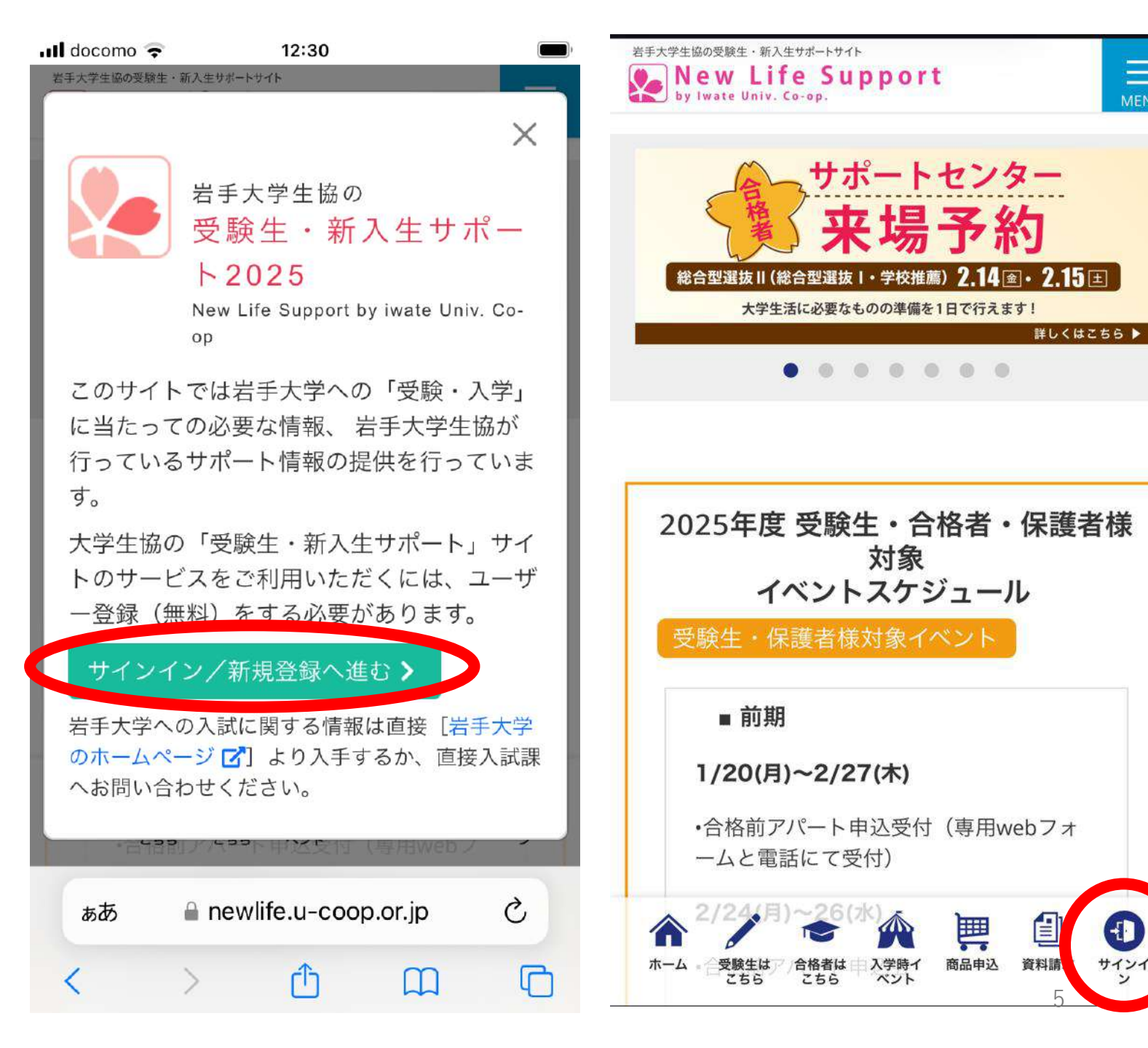

Ξ

-[]

サイン1

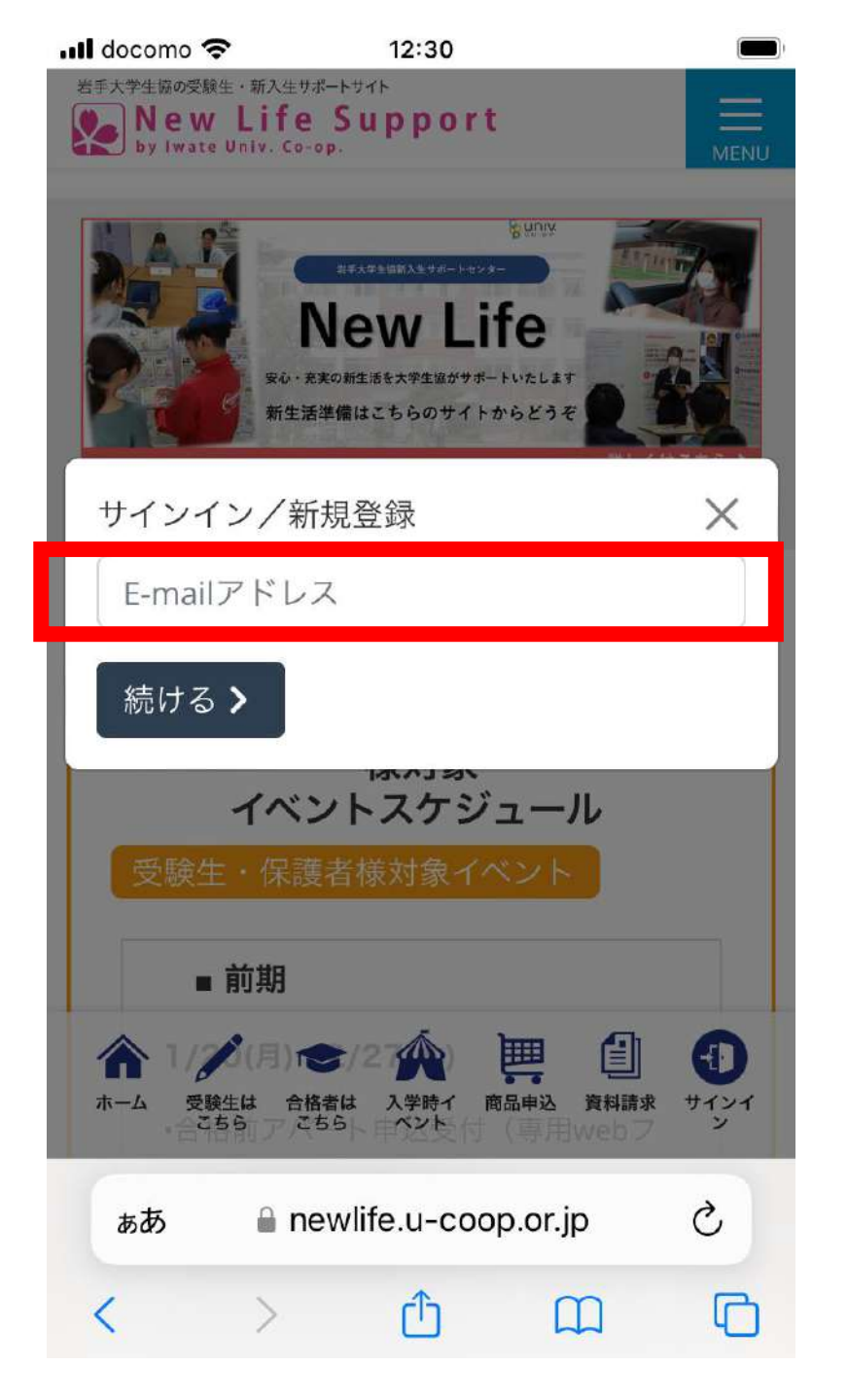

登録したメール アドレスとパス ワードを入力し ます

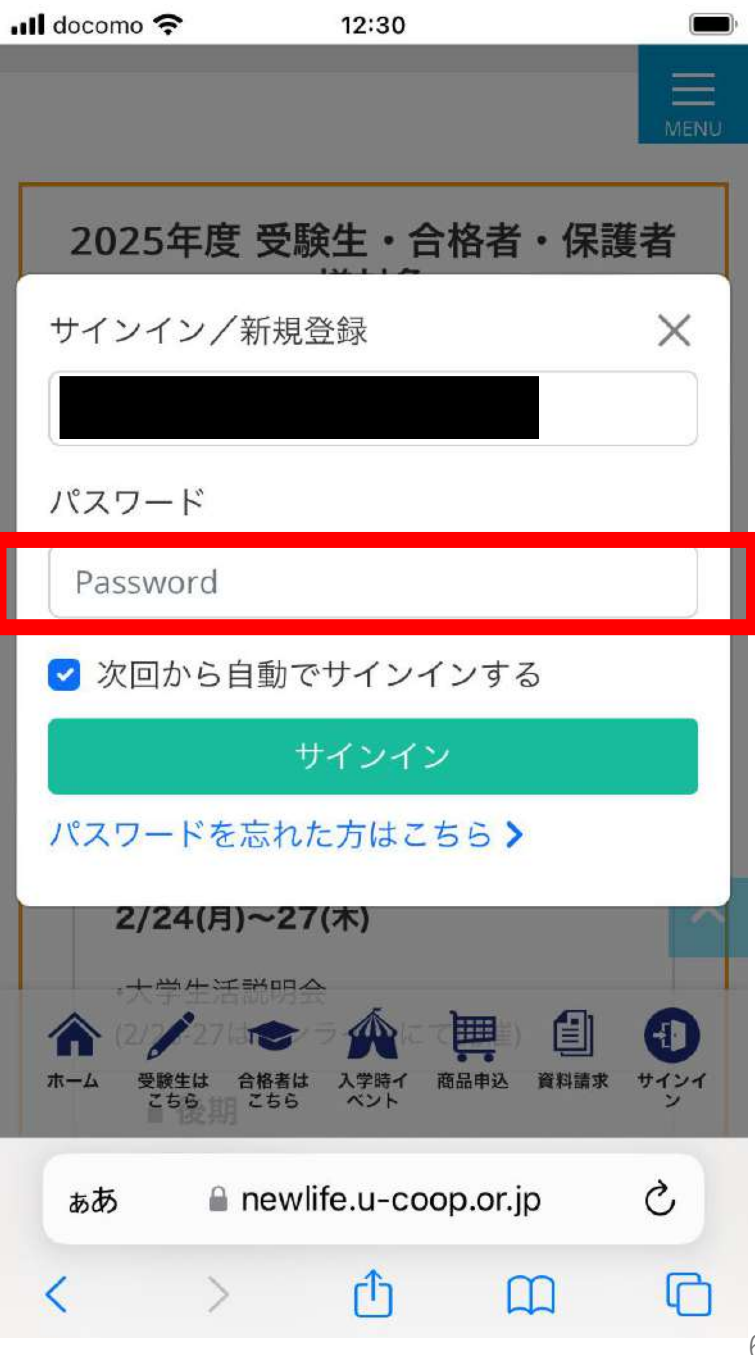

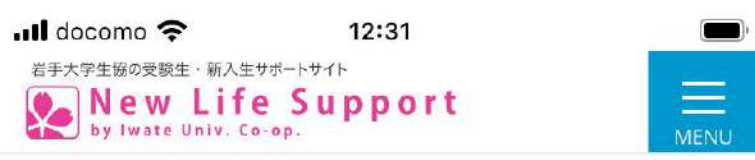

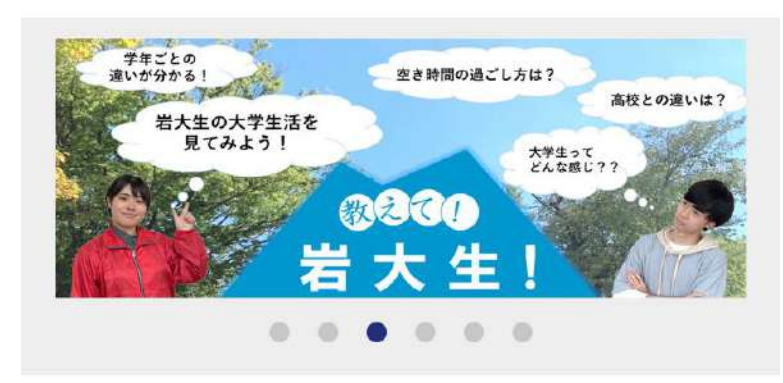

### サインイン完了です。 赤丸の部分をタップするとユー ザーページに移動します。

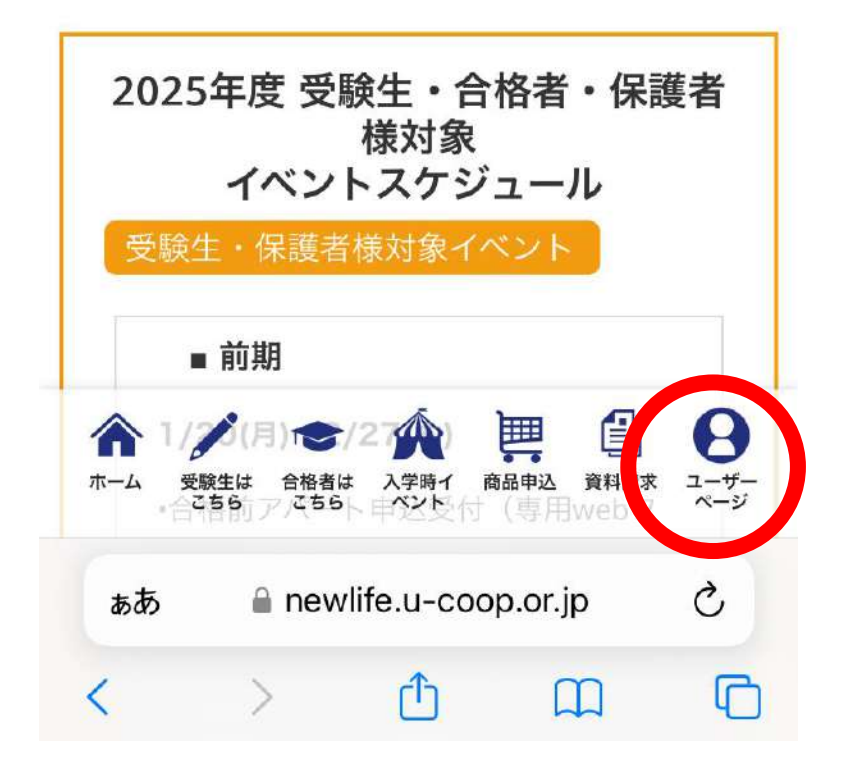

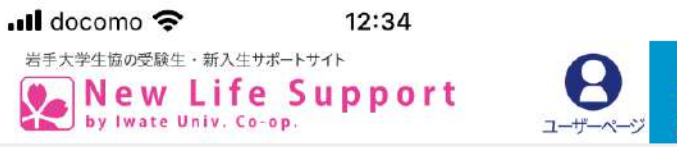

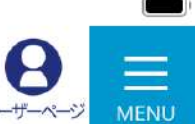

Home > ユーザーページ > 登録内容の確認

| pさん           |  |
|---------------|--|
| ユーザー情報の確認・変更  |  |
| お申込み内容の確認     |  |
| 岩手大学生協との連絡の確認 |  |
| メールアドレスの変更    |  |
| パスワードの変更      |  |
| サインアウト        |  |

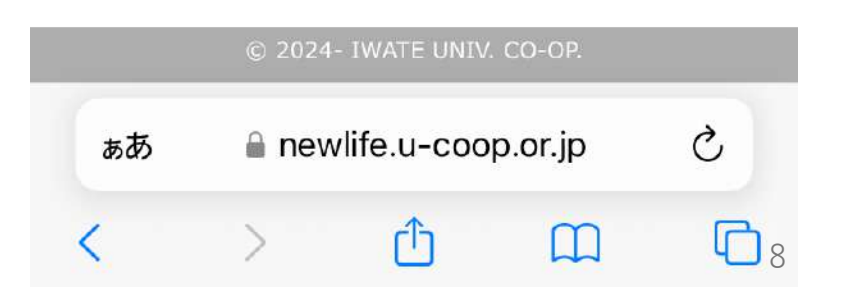

### ユーザーページから登録情報の 変更やご注文内容の確認などが できます。

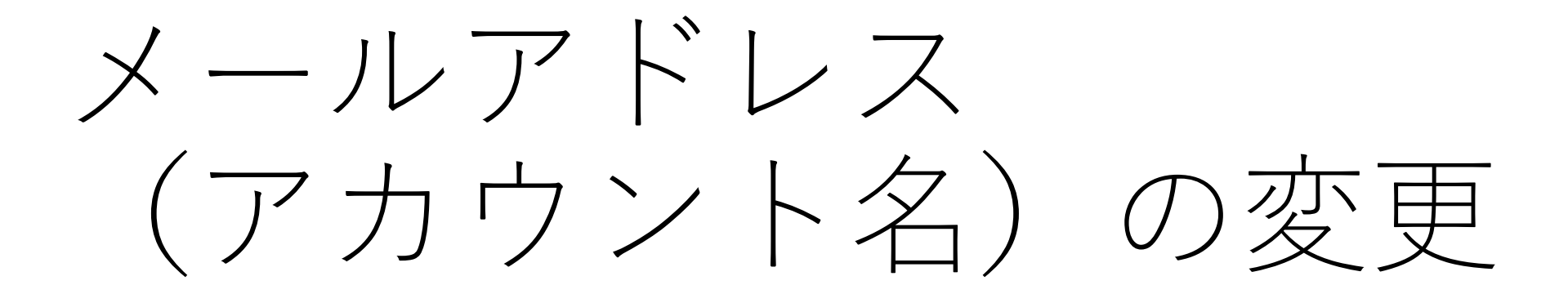

| 📲 docomo 奈                                     | 12:34                                           |                     |  |
|------------------------------------------------|-------------------------------------------------|---------------------|--|
| 岩手大学生協の受験生・新<br><b>New Li</b><br>by Iwate Univ | 入生 <del>サポートサイト</del><br>fe Support<br>. co-op. | <b>8</b><br>2-ザ-ページ |  |

Home > ユーザーページ > 登録内容の確認

#### っさん ユーザー情報の確認・変更 お申込み内容の確認 岩手大学生協との連絡の確認 メールアドレスの変更 パスワードの変更 サインアウト

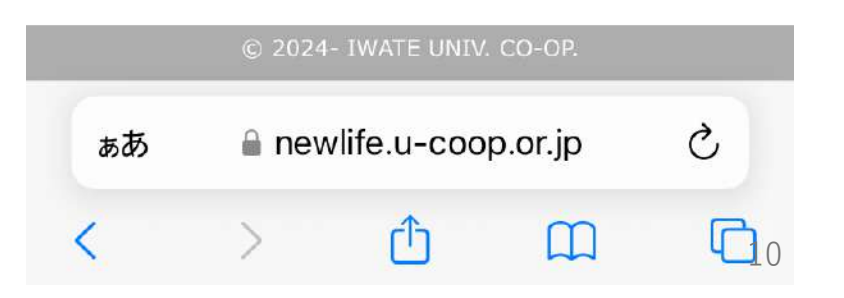

### 「メールアドレスの変更」を 選択します

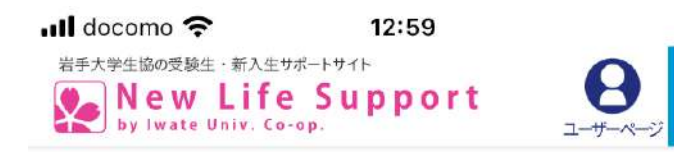

#### メールアドレス(ユーザー名)の変 更

メールアドレスを変更することで、お申込 みの際の自動返信メール、生協からの連絡 などの送信先を変更することができます。 ▲サインインの際のユーザー名も変更にな ります。

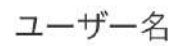

現在のメールアドレス

新しいメールアドレス

a newlife.u-coop.or.jp

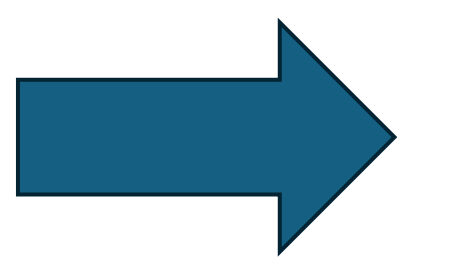

新しいメールアドレス を入力したら、 「受信確認メールを送 信する | を選択します

| .1 | ll docomo 奈 12:59 |        |
|----|-------------------|--------|
|    | メールアドレスを変更することで、お | 申 ==   |
|    | みの際の自動返信メール、生協からの | 連 MENU |
|    | などの送信先を変更することができま | す。     |
|    | ▲サインインの際のユーザー名も変更 | 三にな    |
|    | ります。              |        |

ユーザー名

現在のメールアドレス

新しいメールアドレス

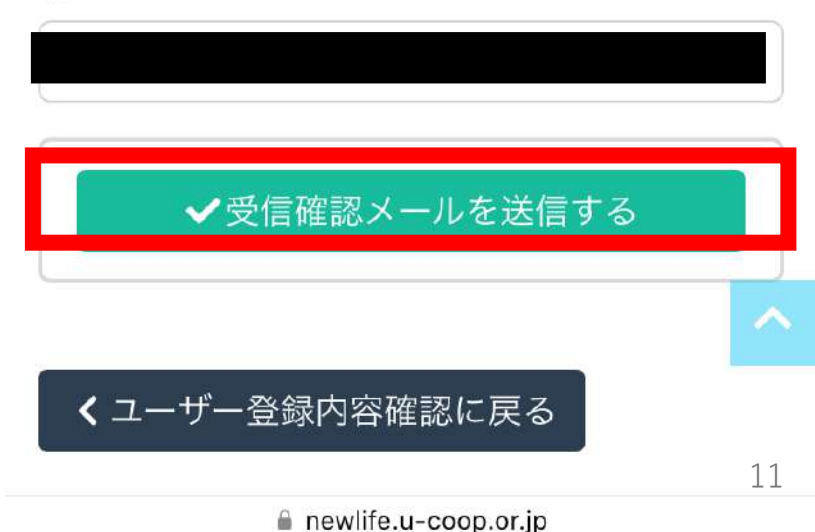

変更先のアドレスに受信確認メールが届きます

#### メールアドレスの変更のための受信確認です

差出人 岩手大学生協 < DO\_NOT\_REPLY@u-coop.or.jp>日付 2025/01/23 (木) 2:15

宛先

※このメールにお心当たりのない場合は、お手数ですが岩手大学生協までご連絡ください。

ご利用ありがとうございます。岩手大学生協です。 登録メールアドレス(ユーザー名)の変更を承りました。

【!】メールアドレスの変更は完了していません。

-----

\_\_\_\_\_

以下URLにアクセスし、メールアドレスの変更を完了してください。 https://newlife.u-coop.or.jp/iwate/app/user/? mode=change\_email&code=b8fd5ae9f1a25a1fd3869bf107e9b5f2

なお、登録メールアドレスを変更すると、 サインインする際のユーザー名も変更になります。

以上になります。

\_\_\_\_\_

https://newlife.u-coop.or.jp

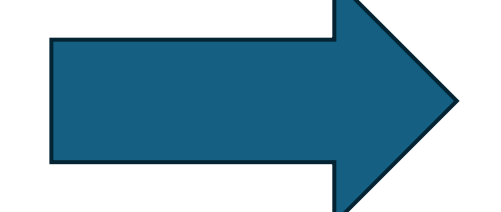

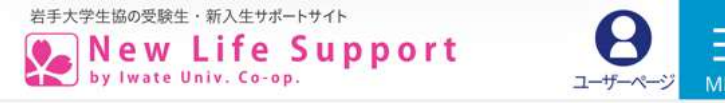

Home > ユーザーページ > メールアドレスの変更

メールアドレスの変更

【!】新しいメールアドレス に変更しました。 以降サインイン用ユーザー名は今回登録した メールアドレスになります。

◆トップページへ戻る

メール内のURLをクリックし、右の画面に なったら変更完了です。以降は新しいメー ルアドレスでサインインをお願いします

## メールのURLをクリックした 際にこのような画面になった ときは変更前のメールアドレ **スで**サインインしてください、 新しいメールアドレスに変更 されます

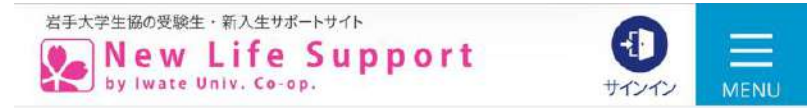

Home > ユーザーページ > サインイン

メールアドレス (サインイン用ユーザー名) の変更は完了していません。 【!】変更前のメールアドレ スをアカウント (E-mailアド レス) 欄に入力してくださ い。

#### サインイン

ユーザーの方はサインインしてください。新規 ユーザー登録も以下リンクからお進みください

サインイン/新規登録はこちらから

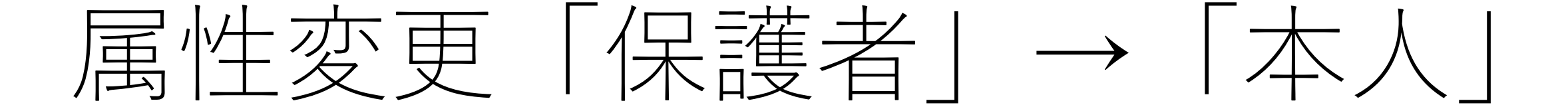

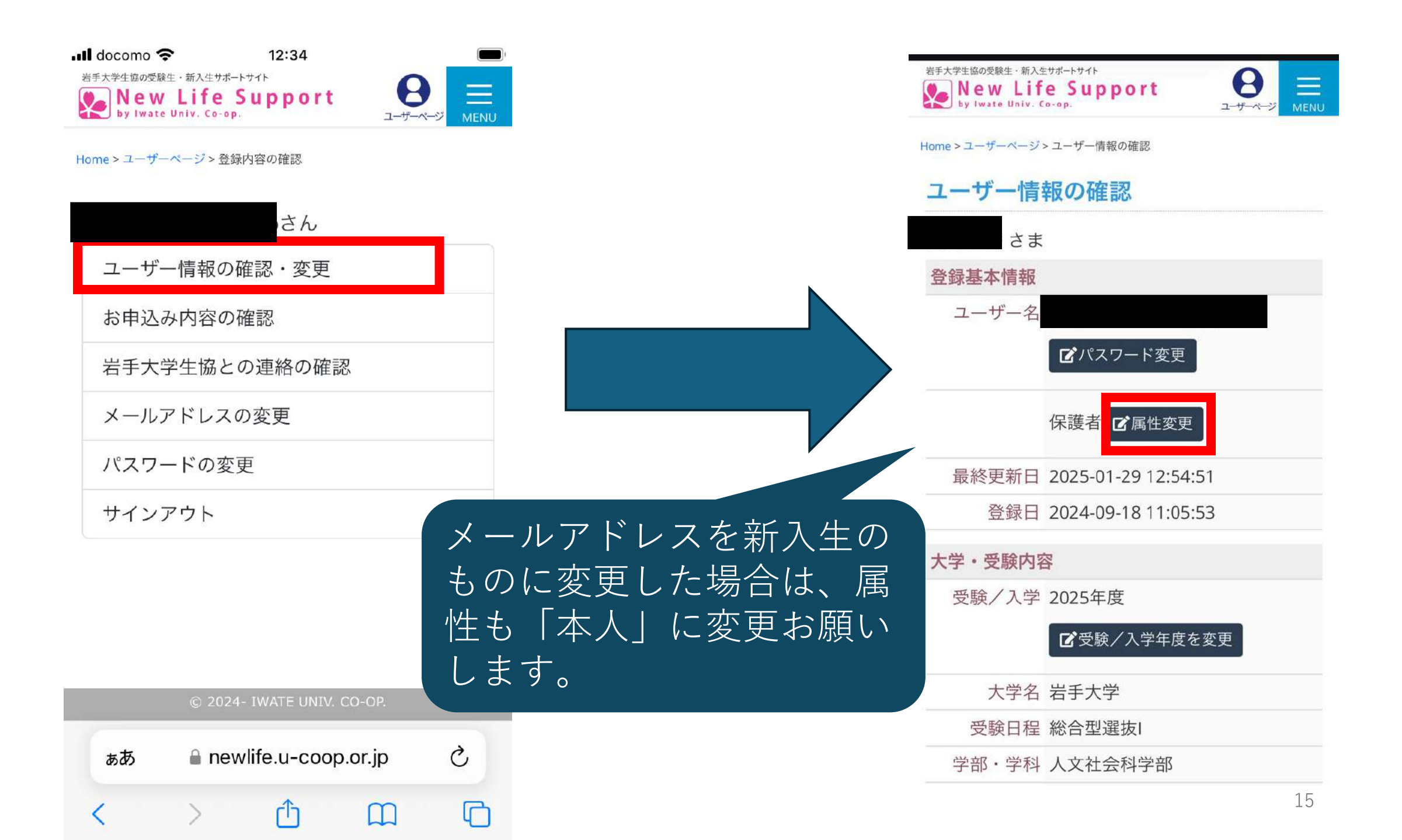

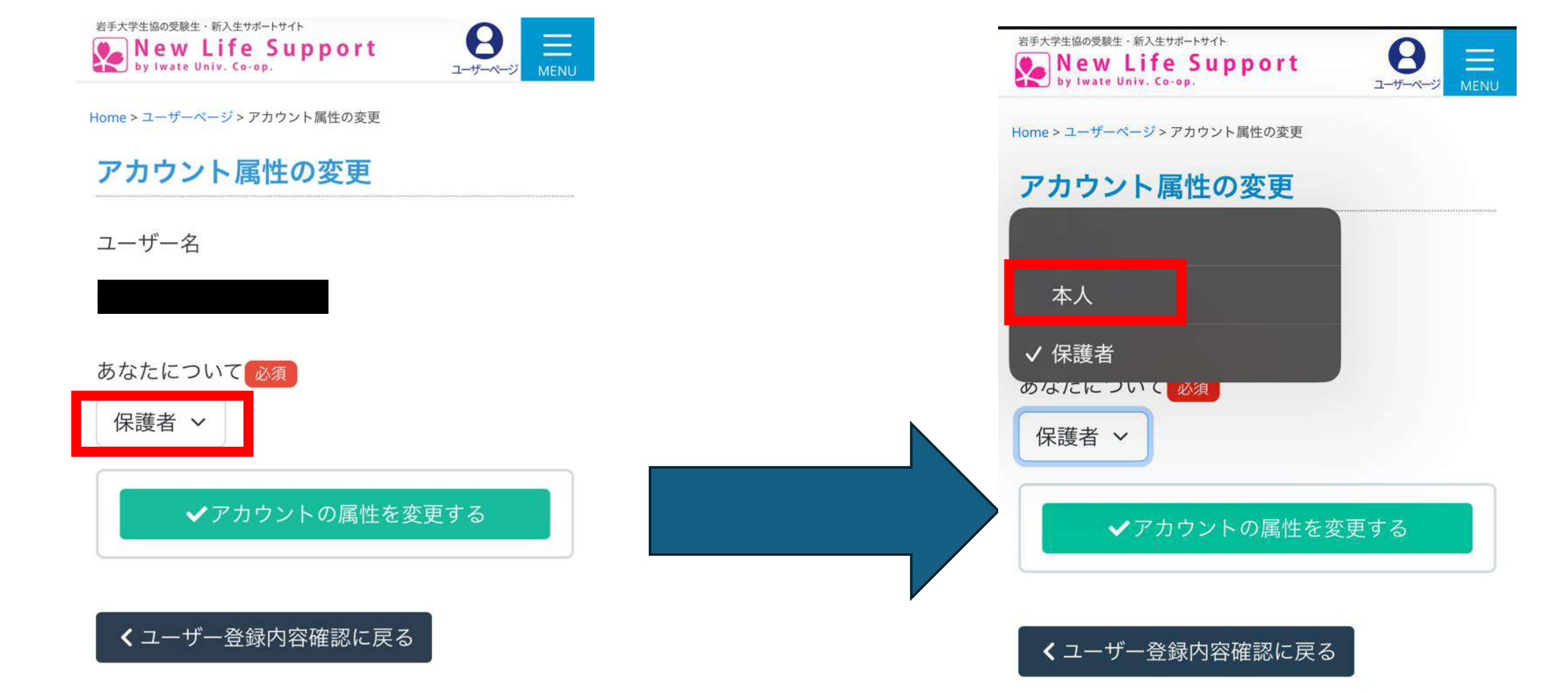

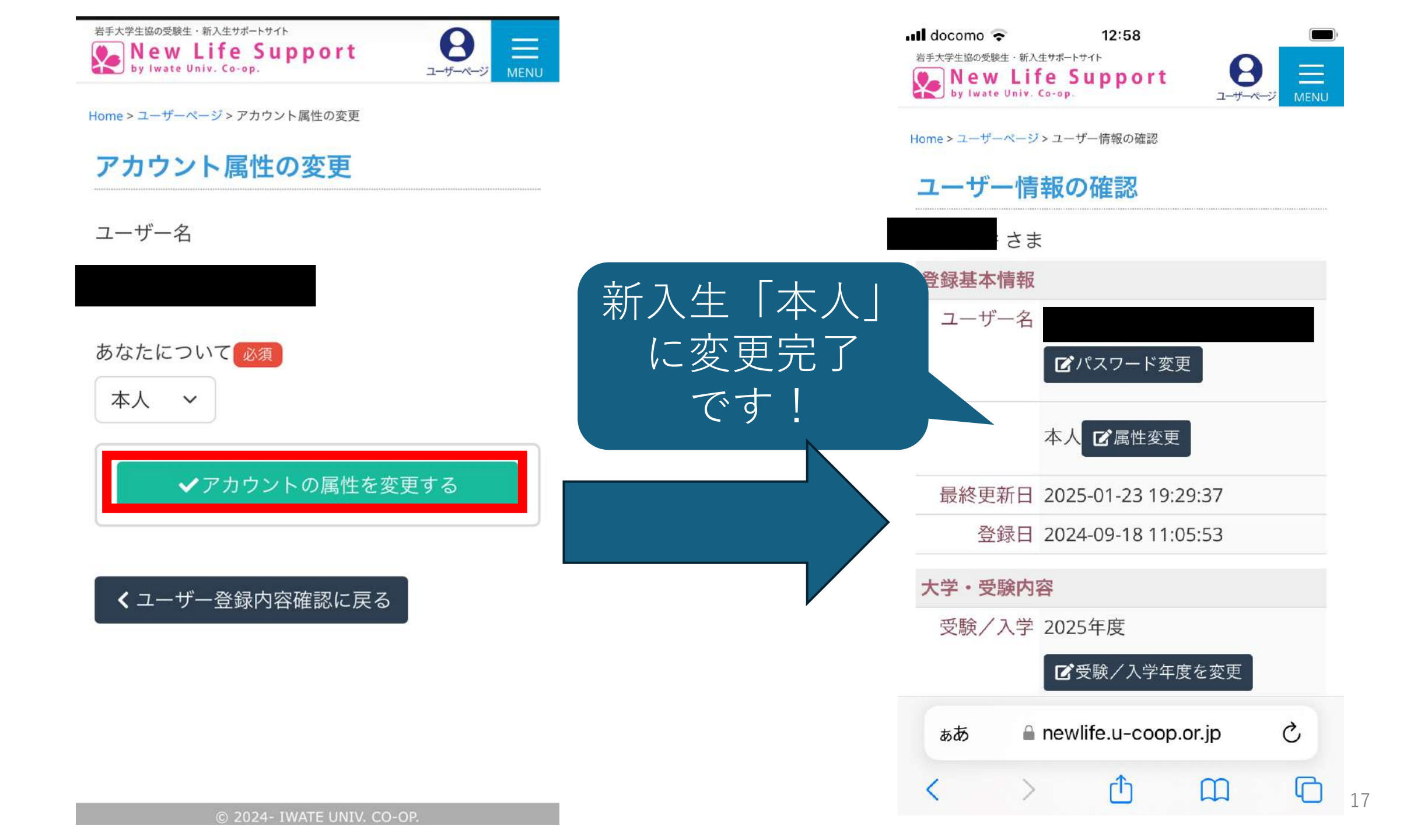

# 追加メールアドレスの登録

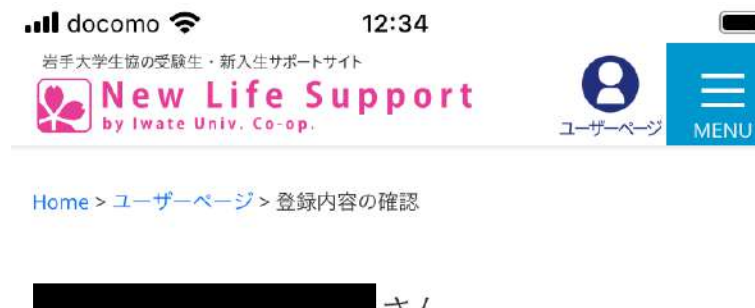

| 13h           |  |
|---------------|--|
| ユーザー情報の確認・変更  |  |
| お申込み内容の確認     |  |
| 岩手大学生協との連絡の確認 |  |
| メールアドレスの変更    |  |
| パスワードの変更      |  |
| サインアウト        |  |

|    | © 2024 | 4- IWATE UNIV | . СО-ОР. |   |
|----|--------|---------------|----------|---|
| ぁあ | 🔒 nev  | wlife.u-coo   | p.or.jp  | S |
| <  | >      | Û             | m        | G |

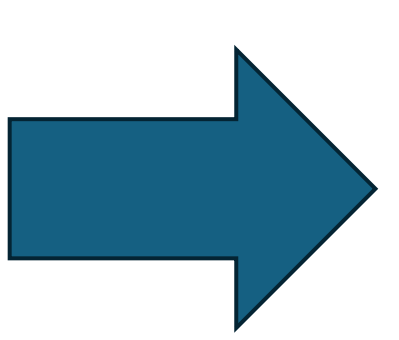

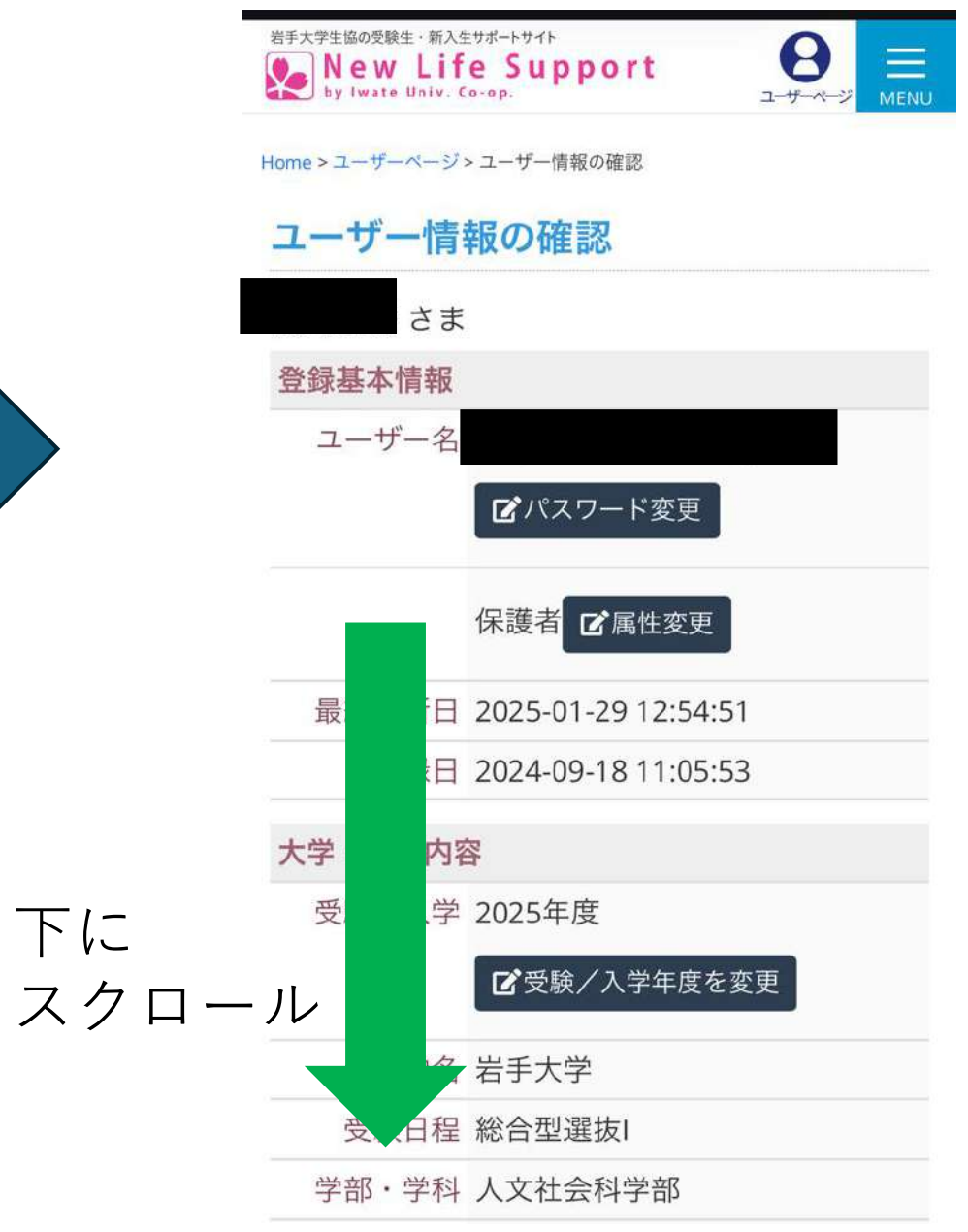

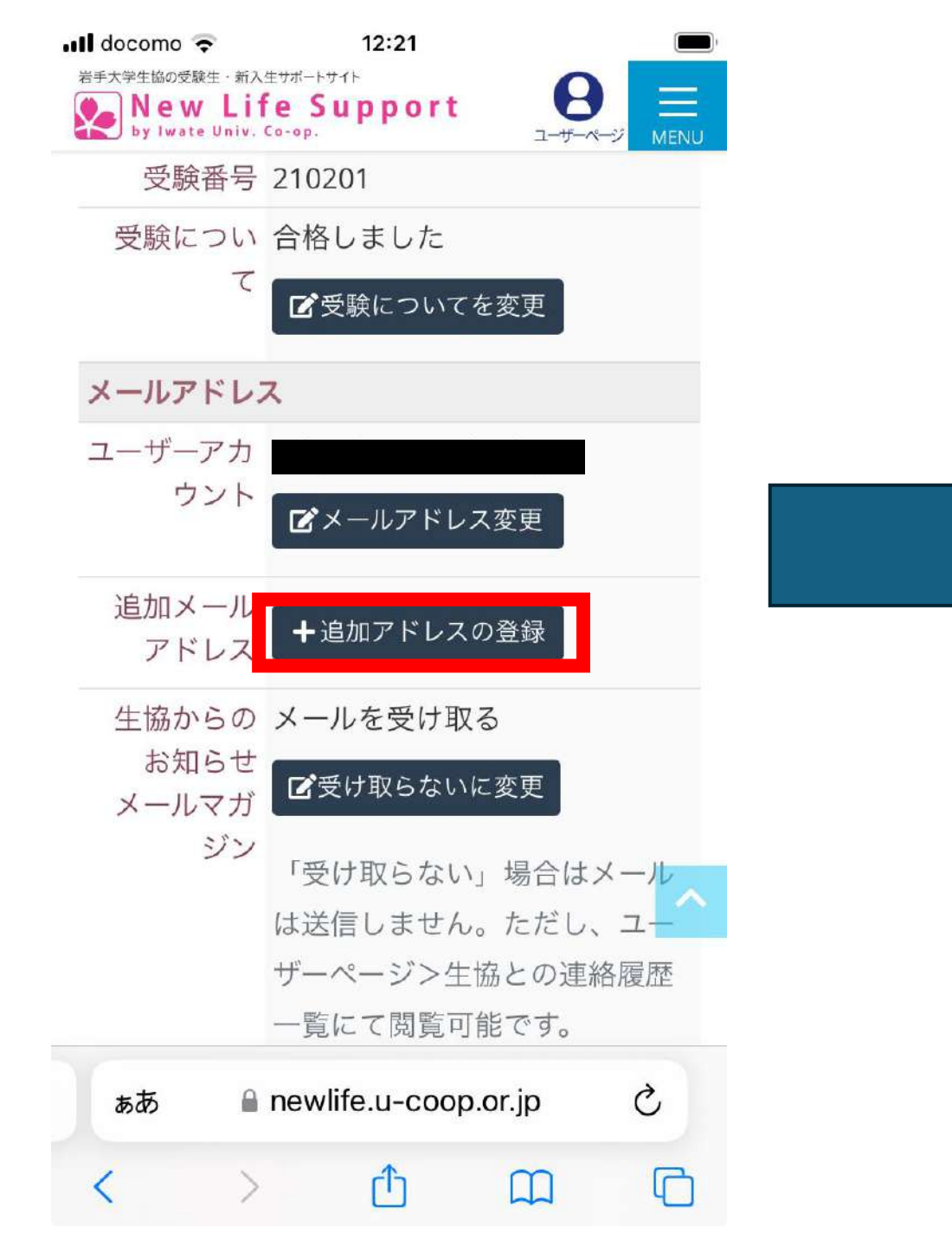

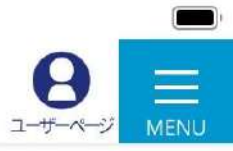

Home > ユーザーページ > 追加アドレスの登録

追加アドレスの登録

ユーザーアカウント (ruby3818@outlook.jp)の他に生協から のお知らせを受信するメールアドレスを追 加できます。

追加メールアドレス

✔確認コードを送信する

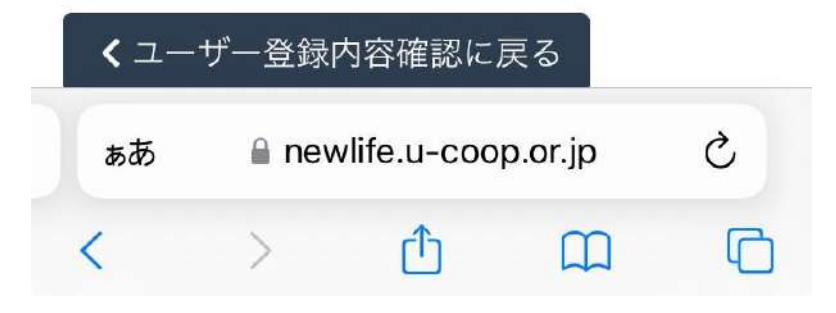

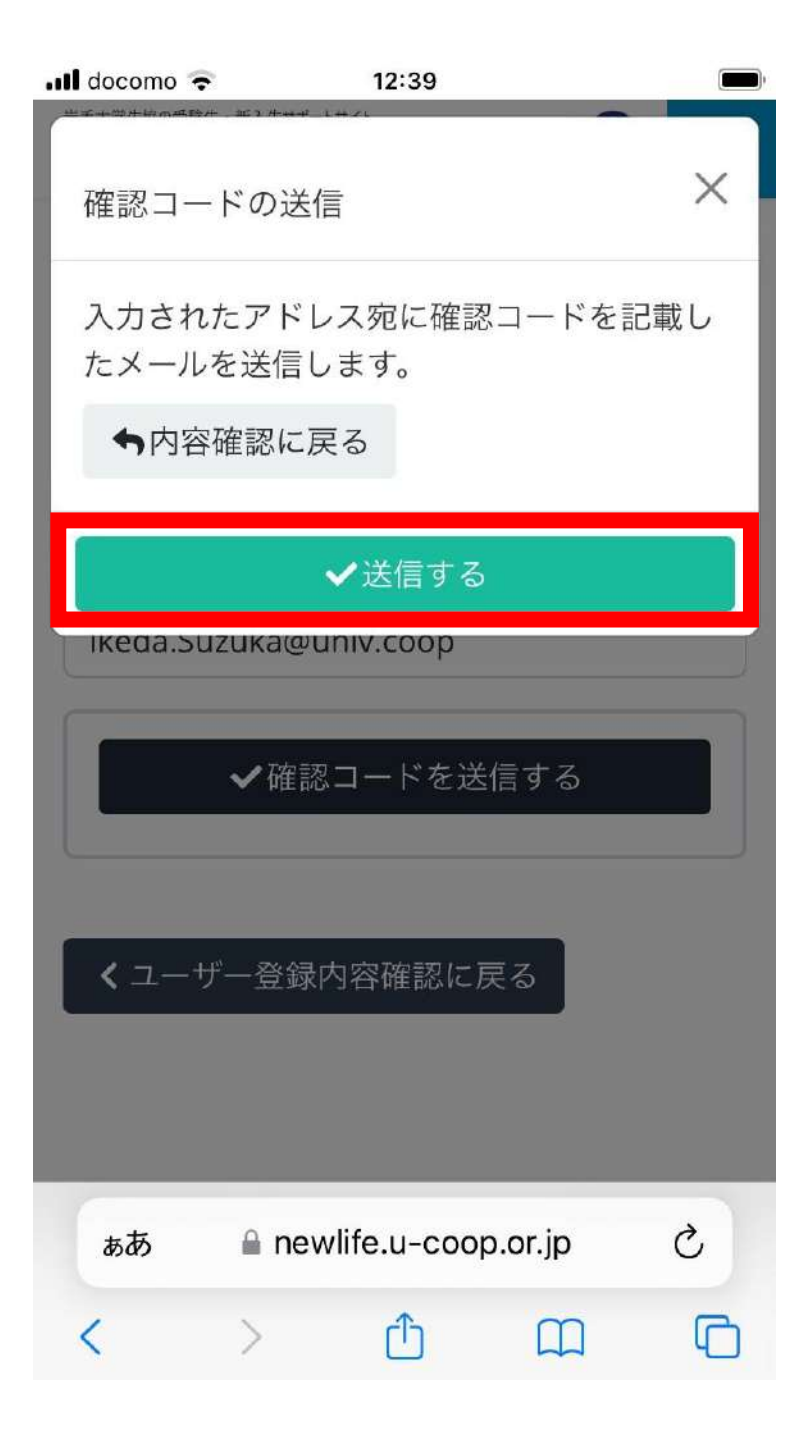

| 差出人<br>14 | 、岩手大学生協 <do_not_reply@u-coop.or.jp></do_not_reply@u-coop.or.jp> |
|-----------|-----------------------------------------------------------------|
| 记先        | 2023/01/31 (金) 12.39                                            |
|           |                                                                 |
| 2         | New Life Support                                                |
|           |                                                                 |
|           | さま                                                              |
| Z         | 利用ありがとうございます。岩手大学生協です。                                          |
| 岩         | 手大学生協の[受験生・新入生サポート]への追加メールアドレス登録用の確認コードをお送り                     |
| U         | ます。                                                             |
| _         | - 「101月20時間は1時間です。                                              |
|           | 確認コード                                                           |
|           | 746362                                                          |
| *         | このメールにお心当たりのない場合は、岩手大学生協にご連絡ください。                               |
| 以         | 上になります。                                                         |
|           |                                                                 |
|           |                                                                 |
|           |                                                                 |

<u>岩手大学生協の[受験生・新入生サポート]</u> Copyright© 2024- Iwate Univ. Co-op. All Rights Reserved.

| •III docomo 奈                          | 12:40                                          |                                 | ・II docomo マ 12:40 ー   岩手大学生協の受験生・新入生サポートサイト 日本   New Life Support 日本   by Iwate Univ. Co-op. 日本 |
|----------------------------------------|------------------------------------------------|---------------------------------|--------------------------------------------------------------------------------------------------|
| 確認コード<br>上記アドレスに<br>確認コードを登<br>有効期限は送信 | に届いたメールに記<br>全録ください。なま<br>後1時間です。              | 記載されている<br>S確認コードの              | Home>ユーザーページ>ユーザー <sub>情報の確認</sub><br>ユーザー情報の確認<br>さま<br>変更を保存しました。                              |
| 746532                                 | 確認コードを登録<br>認コードを再送す<br>🏽 newlife.u-coop.or.jp | <u>る</u><br>完了                  | 登録基本情報   ユ・名   ビパスワード変更   保護者 『【属性変更」                                                            |
| 1<br>4<br>вні                          | 2<br>Авс<br>5<br>                              | З<br><sub>DEF</sub><br>6<br>мно | 下に<br>最<br>i日 2025-01-31 12:40:42<br>スクロール<br>日 2024-09-18 11:05:53<br>大学<br>バ容                  |
| 7<br>PQRS                              | 8<br>тих<br>0                                  | 9<br>wxyz<br>🔇                  | ああ newlife.u-coop.or.jp  ひ<br>く > ① ① ① 2                                                        |

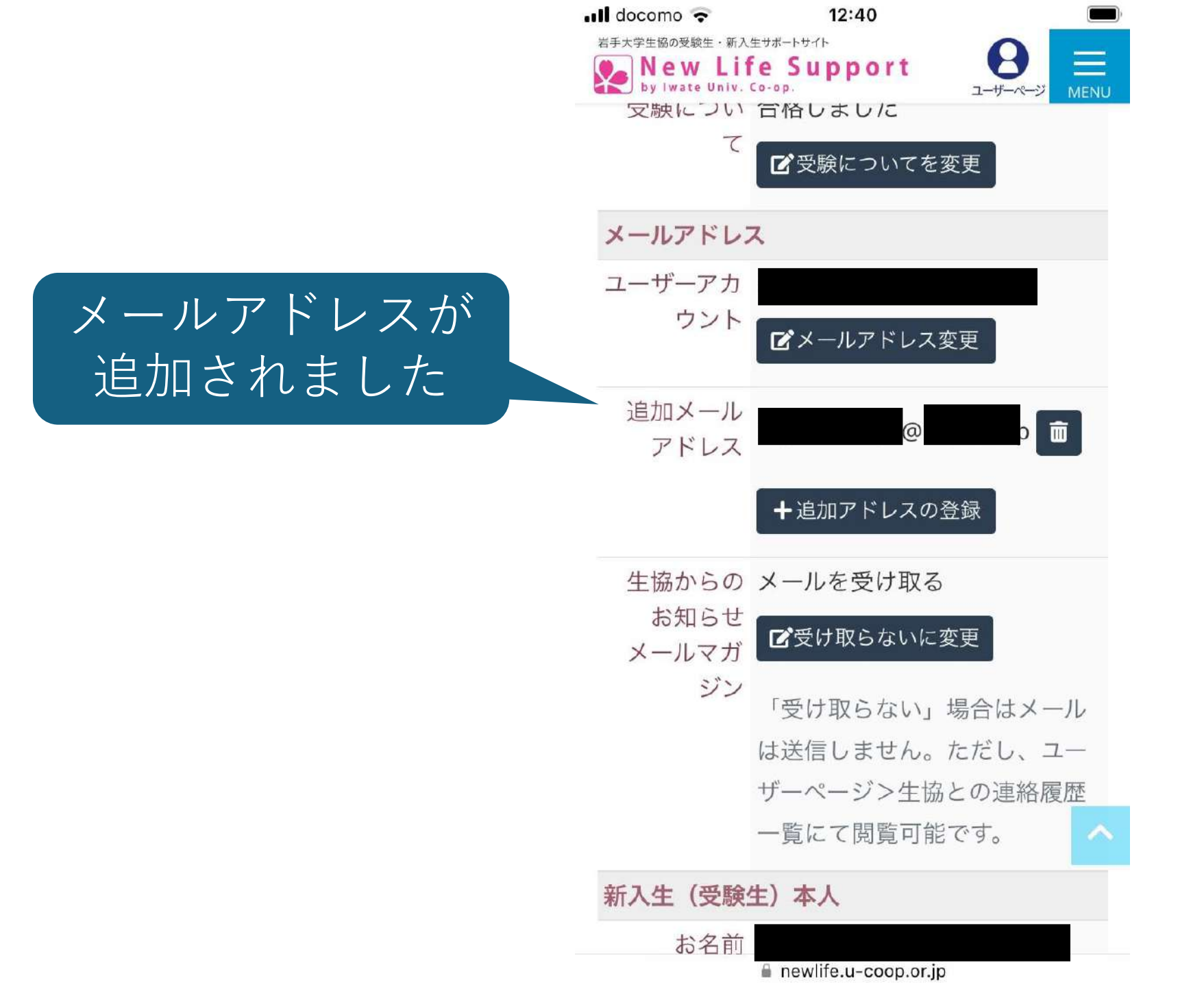